# **Dell Precision 5550**

Setup und technische Daten

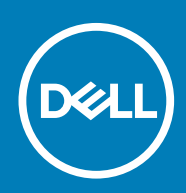

## Anmerkungen, Vorsichtshinweise und Warnungen

i ANMERKUNG: Eine ANMERKUNG macht auf wichtige Informationen aufmerksam, mit denen Sie Ihr Produkt besser einsetzen können.

VORSICHT: Ein VORSICHTSHINWEIS warnt vor möglichen Beschädigungen der Hardware oder vor Datenverlust und zeigt, wie diese vermieden werden können.

WARNUNG: Mit WARNUNG wird auf eine potenziell gefährliche Situation hingewiesen, die zu Sachschäden, Verletzungen oder zum Tod führen kann.

© 2020 Dell Inc. oder ihre Tochtergesellschaften. Alle Rechte vorbehalten. Dell, EMC und andere Marken sind Marken von Dell Inc. oder Tochterunternehmen. Andere Markennamen sind möglicherweise Marken der entsprechenden Inhaber.

May 2020

# Inhaltsverzeichnis

| 2 Gehäuseübersicht                            |    |
|-----------------------------------------------|----|
| Links                                         |    |
| Rechts                                        |    |
| Ansicht der Handballenstütze                  |    |
| Bildschirmansicht                             | 7  |
| Unterseite                                    |    |
| 3 Technische Daten des Precision 5550         | 9  |
| Abmessungen und Gewicht                       |    |
| Prozessoren                                   |    |
| Chipsatz                                      |    |
| Betriebssystem                                |    |
| Arbeitsspeicher                               |    |
| Anschlüsse und Stecker                        |    |
| Kommunikation                                 |    |
| Audio                                         |    |
| Bei Lagerung                                  |    |
| Speicherkartenleser                           |    |
| Tastatur                                      |    |
| Kamera                                        |    |
| Touchpad                                      |    |
| Touchpad-Gesten                               | 14 |
| Netzadapter                                   | 14 |
| Akku                                          |    |
| Anzeige                                       | 15 |
| Fingerabdruckleser                            |    |
| Video                                         |    |
| Computerumgebung                              |    |
| 4 Dell Low Blue Light-Anzeige                 | 18 |
| 5 Tastenkombinationen des Precision 5550      | 19 |
| 6 Hilfe erhalten und Kontaktaufnahme mit Dell | 21 |

# **Einrichten des Precision 5550**

#### Info über diese Aufgabe

(i) ANMERKUNG: Die Bilder in diesem Dokument können je nach bestellter Computerkonfiguration von den Bildern auf Ihrem Computer abweichen.

#### Schritte

1. Schließen Sie den Netzadapter an eine Stromquelle an und verbinden Sie ihn mit dem Thunderbolt 3-Port (USB Typ-C) mit Power Delivery. Drücken Sie dann den Netzschalter am Computer.

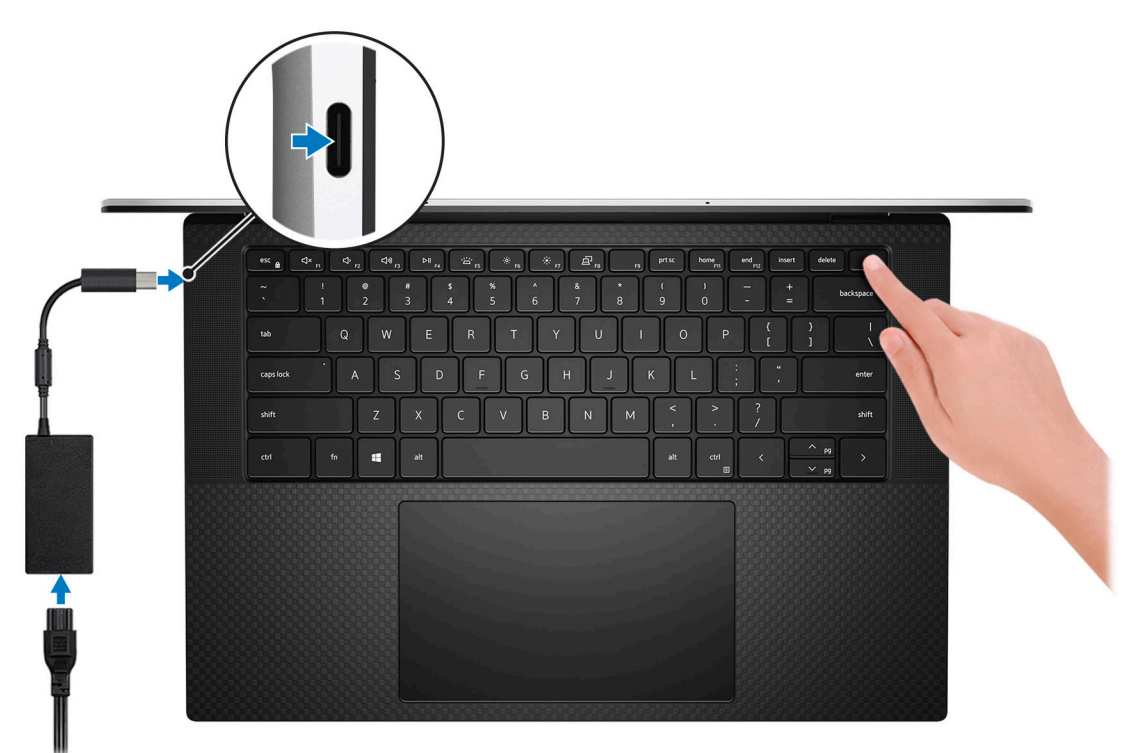

- ANMERKUNG: Sie können Ihr System aufladen, indem Sie den Netzadapter an einen der Thunderbolt 3-Ports (USB Typ-C) anschließen, die sich auf der linken Seite Ihres Computers befinden, oder mit dem USB 3.2-Gen-2-Port (Typ C), der sich auf der rechten Seite Ihres Computers befindet.
- (i) ANMERKUNG: Die Batterie kann während des Versands in den Energiesparmodus wechseln, um die Batterie nicht zu entladen. Stellen Sie sicher, dass der Netzadapter an den Computer angeschlossen ist, wenn er zum ersten Mal eingeschaltet wird.
- 2. Fertigstellen des Betriebssystem-Setups

#### Tabelle 1. Setup des Betriebssystems

| Betriebssystem | Setup-Anweisungen                                                                                                    |
|----------------|----------------------------------------------------------------------------------------------------|
| Windows        | Befolgen Sie die Anweisungen auf dem Bildschirm, um das Setup abzuschließen. Beim Setup wird<br>empfohlen, dass Sie sich mit einem sicheren Netzwerk verbinden, um die neuesten Windows<br>Aktualisierungen herunterzuladen und zu installieren. |

#### Betriebssystem Setup-Anweisungen

Befolgen Sie die Anweisungen auf dem Bildschirm, um das Setup abzuschließen. Weitere Informationen zurUbuntuInstallation und Konfiguration von Ubuntu finden Sie in den Artikeln SLN151664 und SLN151748 in der<br/>Wissensdatenbank unter www.dell.com/support.

**3.** Wenn Windows auf Ihrem Computer installiert ist, verfügt er über Dell Anwendungen, über die Sie Unterstützung und Software-Updates erhalten.

#### (i) ANMERKUNG: Dell Apps sind auf Ubuntu nicht verfügbar.

#### Tabelle 2. Dell Apps

| Dell Apps | Beschreibung                                                                                                    |
|-----------|----------------------------------------------------------------------------------------------------|
|           | Mein Dell                                                                                                    |
| Dell      | Greifen Sie auf Dell Apps, Hilfeartikel und andere wichtige Informationen über Ihren Computer zu. Darüber<br>hinaus benachrichtigt "My Dell" Sie über den Status der Gewährleistung, empfohlenes Zubehör und<br>verfügbare Softwareaktualisierungen. |

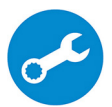

## SupportAssist

Prüft den Funktionszustand der Hardware und Software des Computers proaktiv und behebt Probleme mit dem Betriebssystem. Weitere Informationen über die App finden Sie in der SupportAssist-Dokumentation unter www.dell.com/support.

(i) ANMERKUNG: Um die Gewährleistung in der SupportAssist-App zu verlängern oder zu aktualisieren, klicken Sie auf das Ablaufdatum der Gewährleistung.

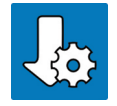

## Dell Update

Aktualisiert Ihren Computer mit wichtigen Fixes und neuen Gerätetreibern. Weitere Informationen über die App finden Sie im Wissensdatenbankartikel SLN305843 unter www.dell.com/support.

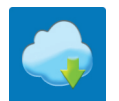

#### **Dell Digital Delivery**

Laden Sie Software-Anwendungen herunter, die Sie erworben haben, die jedoch noch nicht auf dem Computer vorinstalliert ist. Weitere Informationen zur App finden Sie im Wissensdatenbankartikel 153764 unter www.dell.com/support.

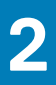

# Gehäuseübersicht

## Links

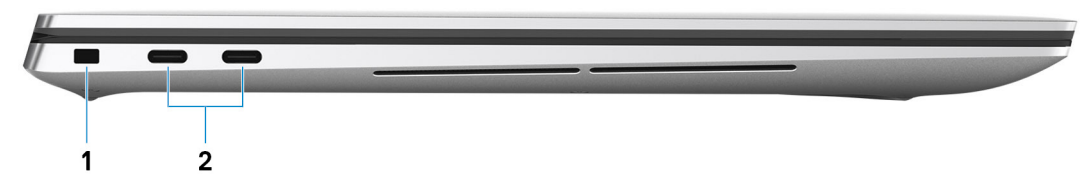

- 1. Vorrichtung für Wedge-Sicherheitsschloss
- 2. USB 3.2 Gen 2 Typ-C-Port mit Thunderbolt 3 (Power Delivery) (2)

## Rechts

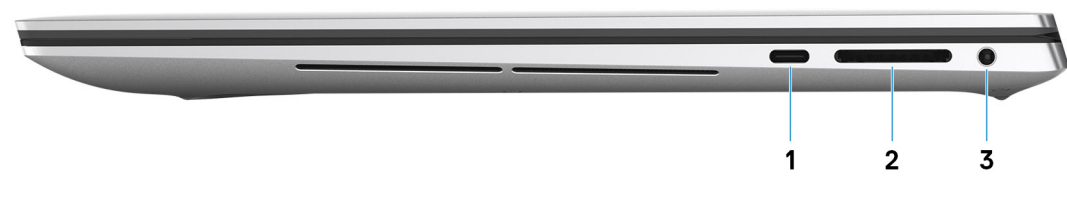

- 1. USB 3.2 Gen 2 Typ-C-Bildschirmanschluss
- 2. SD-Kartensteckplatz
- 3. Universeller Audioport

## Ansicht der Handballenstütze

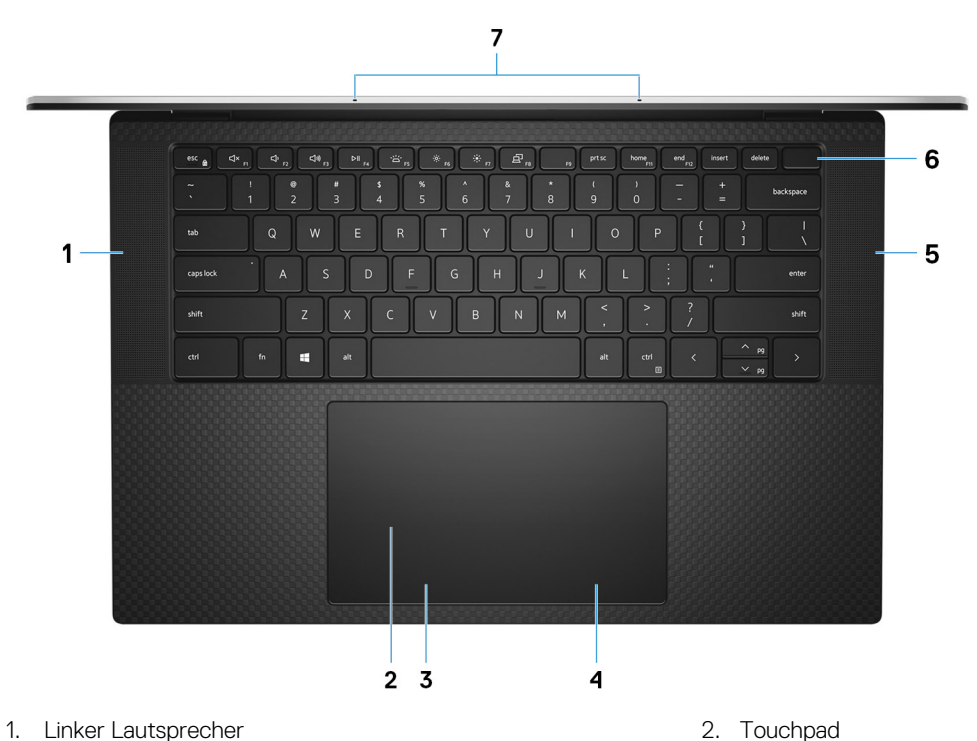

- 3. Linker Mausklickbereich
- 5. Rechter Lautsprecher
- 7. Mikrofone (2)

- 4. Rechter Mausklickbereich
- 6. Netzschalter mit Fingerabdruck-Lesegerät

## Bildschirmansicht

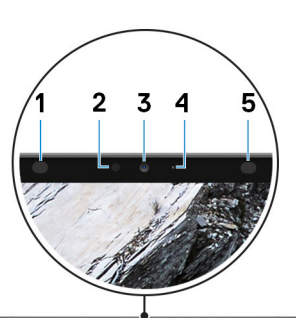

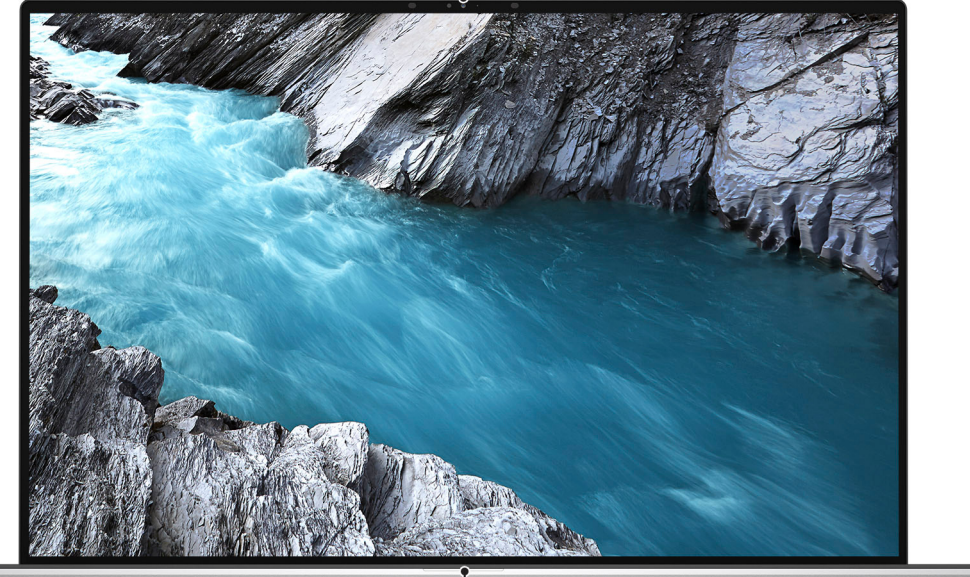

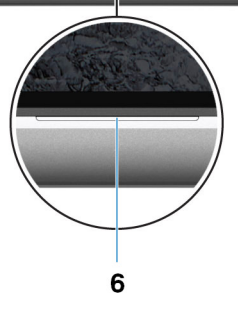

- 1. Infrarotsender
- 3. RGB-Infrarotkamera
- 5. Infrarotsender

- 2. Umgebungslichtsensor
- 4. Kamerastatusanzeige
- 6. Akkuzustandsanzeige

## Unterseite

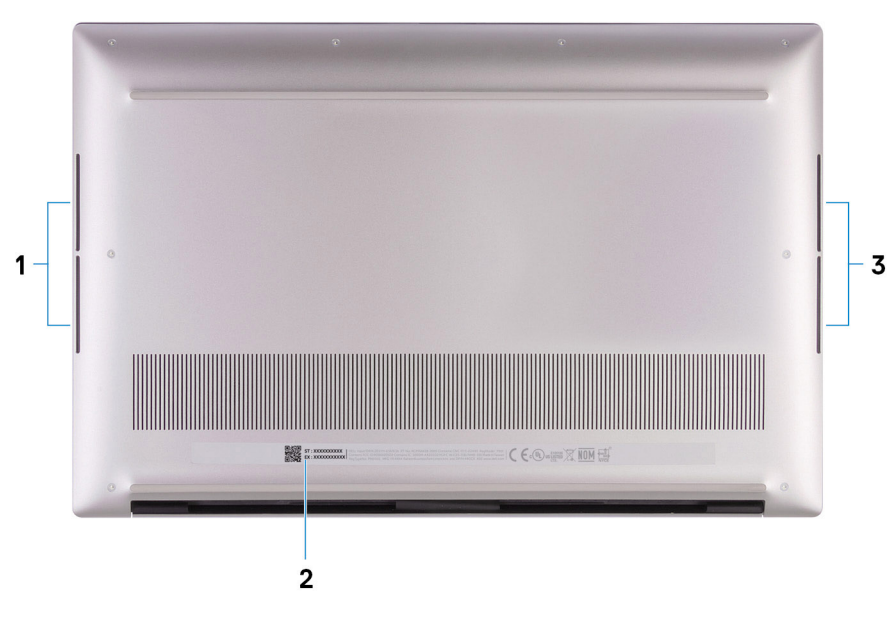

- 1. Linker Woofer
- 2. Service-Tag-Etikett
- 3. Rechter Woofer

# **Technische Daten des Precision 5550**

## **Abmessungen und Gewicht**

#### **Tabelle 3. Abmessungen und Gewicht**

| Beschreibung      | Werte                                                                                                    |
|-------------------|----------------------------------------------------------------------------------------------------|
| Höhe:             |                                                                                                    |
| Vorderseite       | 7,70 mm (0,30 Zoll)                                                                                             |
| Rückseite         | 11,65 mm (0,45 Zoll)                                                                                            |
| Breite            | 344,40 mm (13,56 Zoll)                                                                                          |
| Tiefe             | 230,30 mm (9,07 Zoll)                                                                                           |
| Gewicht (maximal) | 2,05 kg (4,51 lb)                                                                                               |
|                   | (i) ANMERKUNG: Das Gewicht des Computers variiert je nach bestellter Konfiguration und Fertigungsunterschieden. |

## Prozessoren

#### Tabelle 4. Prozessoren

#### Beschreibun Werte g

| Prozessoren                | Intel Core i5-10400H<br>der 10. Generation | Intel Core i7-10750H<br>der 10. Generation | Intel Core i7-10850H<br>der 10. Generation | Intel Core i7-10875H<br>der 10. Generation | Intel Xeon W-10855M<br>der 10. Generation |
|----------------------------|--------------------------------------------|--------------------------------------------|--------------------------------------------|--------------------------------------------|-------------------------------------------|
| Wattleistung               | 45 W                                       | 45 W                                       | 45 W                                       | 45 W                                       | 45 W                                      |
| Anzahl Cores               | 4                                          | 6                                          | 6                                          | 8                                          | 6                                         |
| Anzahl der<br>Threads      | 8                                          | 12                                         | 12                                         | 16                                         | 12                                        |
| Geschwindigk<br>eit        | Bis zu 4,6 GHz                             | Bis zu 5,0 GHz                             | Bis zu 5,1 GHz                             | Bis zu 5,1 GHz                             | Bis zu 5,1 GHz                            |
| Cache                      | 8 MB                                       | 12 MB                                      | 12 MB                                      | 16 MB                                      | 12 MB                                     |
| Integrierte<br>Grafikkarte | Intel UHD 630-<br>Grafikkarte              | Intel UHD 630-<br>Grafikkarte              | Intel UHD 630-<br>Grafikkarte              | Intel UHD 630-<br>Grafikkarte              | Intel UHD P630-<br>Grafikkarte            |

## Chipsatz

#### Tabelle 5. Chipsatz

| Beschreibung | Werte                                             |
|--------------|---------------------------------------------------|
| Chipsatz     | WM490                                             |
| Prozessor    | Intel Core i5/i7/i9 und Xeon W der 10. Generation |

| Beschreibung   | Werte          |
|----------------|----------------|
| DRAM-Busbreite | 64 Bit         |
| Flash-EPROM    | 32 MB          |
| PCIe-Bus       | Bis zu Gen 3.0 |

## Betriebssystem

- Windows 10 Home (64 Bit)
- Windows 10 Professional (64 Bit)
- Windows 10 Pro f
  ür Workstations
- Windows 10 Pro Education
- Windows 10 IoT Enterprise (64 Bit)
- Ubuntu 18.04 SP1
- Redhat 8.2 (nur Zertifizierung)

## Arbeitsspeicher

#### Tabelle 6. Arbeitsspeicher

| Beschreibung                 | Werte                                                                                                    |
|------------------------------|----------------------------------------------------------------------------------------------------|
| Steckplätze                  | Zwei SODIMM-Steckplätze                                                                                                    |
| Тур                          | Dual-Channel-DDR4                                                                                                    |
| Geschwindigkeit              | 2667 MHz, 2933 MHz                                                                                                    |
| Speicher (Maximum)           | 64 GB                                                                                                    |
| Speicher (Minimum)           | 8 GB                                                                                                    |
| Speichergröße pro Steckplatz | 8 GB, 16 GB, 32 GB                                                                                                    |
| Unterstützte Konfigurationen | <ul> <li>8 GB, 2 x 4 GB, DDR4, 2933 MHz, Dual-Channel</li> <li>16 GB, 2 x 8 GB, DDR4, 2933 MHz, Dual-Channel</li> <li>32 GB, 2 x16 GB, DDR4, 2933 MHz, Dual-Channel</li> <li>64 GB, 2 x 32 GB, DDR4, 2933 MHz, Dual-Channel</li> </ul> |

- · 8 GB, 2 x 4 GB, DDR4, ECC, 2677 MHz, Dual-Channel
- 16 GB, 2 x 8 GB, DDR4, ECC, 2677 MHz, Dual-Channel
- · 32 GB, 2 x 16 GB, DDR4, ECC, 2677 MHz, Dual-Channel

## **Anschlüsse und Stecker**

#### Tabelle 7. Externe Ports und Anschlüsse

| Extern:               |                                                                                                    |
|-----------------------|----------------------------------------------------------------------------------------------------|
| USB                   | <ul> <li>2 USB 3.2 Gen 2 Typ-C-Anschlüsse mit Thunderbolt 3 (Power Delivery)</li> <li>1 USB 3.2 Gen 2 Typ-C-Bildschirmanschluss</li> </ul> |
| Audio                 | Ein universeller Audioport                                                                                                    |
| Grafik                | USB Typ-C zu DisplayPort-Adapter (separat erhältlich)                                                                                      |
| Medienkartenlesegerät | Eine SD-Karte                                                                                                    |

# Extern: k. A. Docking-Port k. A. Netzadapteranschluss USB-Anschluss (Typ C) (i) ANMERKUNG: Verbinden Sie den Netzadapter (USB<br/>Typ-C) mit nur einem der drei USB Typ-C-Ports. Security (Sicherheit) Eine Vorrichtung für Wedge-Sicherheitsschloss Tabelle 8. Interne Ports und Anschlüsse Intern:

M.2

M.2 2280-Steckplatz für ein Solid-State-Laufwerk

(i) ANMERKUNG: Weitere Informationen über die Funktionen der verschiedenen Arten von M.2-Karten finden Sie im Knowledge Base-Artikel SLN301626.

## Kommunikation

## Wireless-Modul

## Tabelle 9. Wireless-Modul – Technische Daten

| Beschreibung                | Werte                                                                                                    |
|-----------------------------|----------------------------------------------------------------------------------------------------|
| Modellnummer                | Intel Wi-Fi 6 AX201                                                                                                    |
| Übertragungsrate            | Bis zu 2400 Mbit/s                                                                                                    |
| Unterstützte Frequenzbänder | 2,4 GHz/5 GHz                                                                                                    |
| WLAN-Standards              | <ul> <li>Wi-Fi 802.11a/b/g</li> <li>Wi-Fi 4 (Wi-Fi 802.11n)</li> <li>Wi-Fi 5 (Wi-Fi 802.11ac)</li> <li>Wi-Fi 6 (Wi-Fi 802.11ax)</li> </ul> |
| Verschlüsselung             | <ul> <li>WEP 64 Bit und 128 Bit</li> <li>AES-CCMP</li> <li>TKIP</li> </ul>                                                                 |
| Bluetooth                   | Bluetooth 5.1                                                                                                    |

## Audio

#### Tabelle 10. Audio

| Beschreibung          | Werte                               |
|-----------------------|-------------------------------------|
| Controller            | Realtek ALC3281-CG                  |
| Stereo-Konvertierung  | Unterstützt                         |
| Interne Schnittstelle | High-Definition-Audio-Schnittstelle |
| Externe Schnittstelle | Universelle Audio-Buchse            |
| Lautsprecher          | 2-Wege-Lautsprecher                 |

| Beschreibung             |              | Werte                   |
|--------------------------|--------------|-------------------------|
| Interner Verstärker      |              | Unterstützt             |
| Externe Lautstärkeregler |              | Tastenkombinationen     |
| Lautsprecherausgang:     |              |                         |
|                          | Durchschnitt | 4 W                     |
|                          | Maximum      | 5 W                     |
| Subwoofer-Ausgang        |              | Unterstützt             |
| Mikrofon                 |              | Digital-Array-Mikrofone |

## **Bei Lagerung**

Ihr Computer unterstützt die folgenden Konfigurationen:

· Zwei M.2 2280- oder M.2 2230-Solid-State-Laufwerke

Das primäre Laufwerk Ihres Computers variiert je nach Speicherkonfiguration. Bei Computern:

• mit einem M.2-Laufwerk ist das M.2-Laufwerk das primäre Laufwerk

#### Tabelle 11. Speicherspezifikationen

| Speichertyp               | Schnittstellentyp                      | Kapazität   |
|---------------------------|----------------------------------------|-------------|
| Ein M.2-2280-SSD-Laufwerk | PCIe Gen 3.0 x4 NVMe, bis zu 32 Gbit/s | Bis zu 2 TB |

## Speicherkartenleser

#### Tabelle 12. Technische Daten des Medienkartenlesegeräts

| Beschreibung        | Werte                                                                                                    |
|---------------------|----------------------------------------------------------------------------------------------------|
| Тур                 | Ein SD-Kartensteckplatz                                                                                                    |
| Unterstützte Karten | <ul> <li>Secure Digital (SD)</li> <li>SDHC-Karte (Secure Digital High Capacity)</li> <li>SDXC-Karte (Secure Digital eXtended Capacity)</li> </ul> |

## Tastatur

Die folgende Tabelle enthält die technischen Daten der Tastatur für das Precision 5550-System.

#### Tabelle 13. Tastatur – Technische Daten

| Beschreibung      | Werte                                                                                                    |
|-------------------|----------------------------------------------------------------------------------------------------|
| Tastaturtyp       | Tastatur mit Hintergrundbeleuchtung                                                                                |
| Tastaturlayout    | QWERTY                                                                                                    |
| Anzahl der Tasten | <ul> <li>USA und Kanada: 79 Tasten</li> <li>Vereinigtes Königreich: 80 Tasten</li> <li>Japan: 83 Tasten</li> </ul> |
| Tastaturgröße     | X = 19,05 mm Tastenhöhe                                                                                            |
|                   | Y = 18,05 mm Tastenhöhe                                                                                            |

| Beschreibung        | Werte                                                                                                    |
|---------------------|----------------------------------------------------------------------------------------------------|
| Tastenkombinationen | Auf einigen Tasten Ihrer Tastatur befinden sich zwei Symbole.<br>Diese Tasten können zum Eintippen von Sonderzeichen oder zum<br>Ausführen von Sekundärfunktionen verwendet werden. Zum<br>Eintippen von Sonderzeichen drücken Sie Umschalten und die<br>entsprechende Taste. Zum Ausführen von Sekundärfunktionen<br>drücken Sie auf Fn und auf die entsprechende Taste.<br>() ANMERKUNG: Sie können die primäre Funktionsweise<br>der Funktionstasten (F1–F12) durch Änderung von<br>Function Key Behavior im BIOS-Setup-Programm<br>festlegen. |
|                     | Tastenkombinationen                                                                                                    |

## Kamera

## Tabelle 14. Kamera

| Beschreibung                  | Werte                         |
|-------------------------------|-------------------------------|
| Anzahl der Kameras            | Einprozessorsystem            |
| Тур                           | RGB-HD-Kamera/Infrarot-Kamera |
| Standort                      | Kamera an der Vorderseite     |
| Sensortyp                     | CMOS Sensortechnologie        |
| Auflösung                     |                               |
| Kamera                        |                               |
| Standbild                     | 0,92 Megapixel                |
| Grafik                        | 1280 x 720 (HD) bei 30 fps    |
| Infrarot-Kamera               |                               |
| Standbild                     | 0,2 Megapixel                 |
| Grafik                        | 576 x 360 bei 15 fps          |
| Diagonaler Betrachtungswinkel |                               |
| Kamera                        | 78,5 Grad                     |
| Infrarot-Kamera               | 78,5 Grad                     |

## Touchpad

#### Tabelle 15. Touchpad

| Beschreibung |           | Werte  |
|--------------|-----------|--------|
| Auflösung:   |           |        |
| Но           | prizontal | 4655   |
| Ve           | prtikal   | 2731   |
| Abmessungen: |           |        |
| Но           | prizontal | 150 mm |

Vertikal

## Werte

90 mm

## **Touchpad-Gesten**

Weitere Informationen über Touchpad-Gesten für Windows 10 finden Sie im Microsoft Knowledge Base-Artikel 4027871 unter support.microsoft.com.

## Netzadapter

## Tabelle 16. Netzadapter Technische Daten

| Beschreibung               | Werte                                                                                                    |                                                                                     |
|----------------------------|----------------------------------------------------------------------------------------------------|-------------------------------------------------------------------------------------|
| Тур                        | 90 W USB-C                                                                                                    | 130 W USB-C                                                                         |
| Durchmesser                | Typ-C-Anschluss                                                                                                    | Typ-C-Anschluss                                                                     |
| Eingangsspannung           | 100–240 V Wechselspannung                                                                                                    | 100–240 V Wechselspannung                                                           |
| Eingangsfrequenz           | 50-60 Hz                                                                                                    | 50-60 Hz                                                                            |
| Eingangsstrom (maximal)    | 1,5 A                                                                                                    | 1,8 A                                                                               |
| Ausgangsstrom (Dauerstrom) | <ul> <li>20 V/4,5 A (kontinuierlich)</li> <li>15 V/3 A (kontinuierlich)</li> <li>9,0 V/3 A (kontinuierlich)</li> <li>5,0 V/3 A (kontinuierlich)</li> </ul> | <ul> <li>20 V/6,5 A (kontinuierlich)</li> <li>5,0 V/1 A (kontinuierlich)</li> </ul> |
| Ausgangsnennspannung       | 20 V Gleichspannung/15 V<br>Gleichspannung/9 V Gleichspannung/5 V<br>Gleichspannung                                                                        | 20/5 V Gleichspannung                                                               |
| Temperaturbereich:         |                                                                                                    |                                                                                     |
| Betrieb                    | 0 °C bis 40 °C (32 °F bis 104 °F)                                                                                                    | 0 °C bis 40 °C (32 °F bis 104 °F)                                                   |
| Bei Lagerung               | -40 °C bis 70 °C (-40 °F bis 158 °F)                                                                                                    | -40 °C bis 70 °C (-40 °F bis 158 °F)                                                |

## Akku

Die folgende Tabelle enthält die technischen Daten des Akkus für das Precision 5550-System.

## Tabelle 17. Akku

| Beschreibung              | Option 1                           | Option 2                           |
|---------------------------|------------------------------------|------------------------------------|
| Batterietyp               | 3-Zellen-Lithium-Ionen-Akku, 56 Wh | 6-Zellen-Lithium-Ionen-Akku, 86 Wh |
| Batteriespannung          | 11,4 V Gleichspannung              | 11,4 V Gleichspannung              |
| Batteriegewicht (maximal) | 0,255 kg                           | 0,340 kg                           |
| Batterieabmessungen:      |                                    |                                    |
| Höhe                      | 7,56 mm                            | 7,56 mm                            |
| Breite                    | 77,7 mm                            | 77,7 mm                            |
| Tiefe                     | 295,2 mm                           | 295,2 mm                           |
|                           |                                    |                                    |

Temperaturbereich:

| Beschreibung              | Option 1                                                                                                    | Option 2                                                                                                    |
|---------------------------|----------------------------------------------------------------------------------------------------|----------------------------------------------------------------------------------------------------|
| Betrieb                   | Laden: 0 °C bis 45 °C (32 °F bis 113 °F);<br>Entladen: 0 °C bis 60 °C (32 °F bis 140 °F)                                                                                                    | Laden: 0 °C bis 45 °C (32 °F bis 113 °F);<br>Entladen: 0 °C bis 60 °C (32 °F bis 140 °F)                                                                                                    |
| Bei Lagerung              | -20 °C bis 60 °C (4 °F bis 140 °F)                                                                                                    | -20 °C bis 60 °C (4 °F bis 140 °F)                                                                                                    |
| Batteriebetriebsdauer     | Hängt von den vorherrschenden<br>Betriebsbedingungen ab und kann unter<br>gewissen verbrauchsintensiven Bedingungen<br>erheblich kürzer sein.                                                                                                    | Hängt von den vorherrschenden<br>Betriebsbedingungen ab und kann unter<br>gewissen verbrauchsintensiven<br>Bedingungen erheblich kürzer sein.                                                                                                    |
| Batterieladezeit (ca.)    | <ul> <li>2 Std. (Express Charge), 3 Std.<br/>(Standardladen) (bei ausgeschaltetem<br/>Computer)</li> <li>(i) ANMERKUNG: Mit der<br/>Dell Power Manager Anwendung<br/>können Sie die Ladezeit, die Dauer,<br/>die Start- und Endzeit und weitere<br/>Aspekte steuern. Weitere<br/>Informationen zu<br/>Dell Power Manager finden Sie unter<br/>www.dell.com/.</li> </ul> | <ul> <li>2 Std. (Express Charge), 3 Std.<br/>(Standardladen) (bei ausgeschaltetem<br/>Computer)</li> <li>ANMERKUNG: Mit der<br/>Dell Power Manager Anwendung<br/>können Sie die Ladezeit, die Dauer,<br/>die Start- und Endzeit und weitere<br/>Aspekte steuern. Weitere<br/>Informationen zu<br/>Dell Power Manager finden Sie<br/>unter www.dell.com/.</li> </ul> |
| Batterielebensdauer (ca.) | 300 Entlade-/Ladezyklen                                                                                                    | 300 Entlade-/Ladezyklen                                                                                                    |
| Knopfzellenbatterie       | Nicht unterstützt                                                                                                    | Nicht unterstützt                                                                                                    |

# Anzeige

## Tabelle 18. Anzeige – technische Daten

| •                              |                                             |                                                        |
|--------------------------------|---------------------------------------------|--------------------------------------------------------|
| Beschreibung                   | Werte                                       |                                                        |
| Тур                            | Full High Definition (FHD) ohne Touchscreen | Ultra High Definition (UHD) mit<br>Touchscreen         |
| Bildschirmtechnologie          | Großer Betrachtungswinkel (WVA)             | Großer Betrachtungswinkel (WVA)                        |
| Luminanz (Standard)            | 500 cd/m <sup>2</sup>                       | 500 cd/m²                                              |
| Abmessungen (aktiver Bereich): |                                             |                                                        |
| Höhe                           | 336,38 mm                                   | 336,38 mm                                              |
| Breite                         | 210,24 mm                                   | 210,24 mm                                              |
| Diagonale                      | 15,6 mm                                     | 15,6 mm                                                |
| Native Auflösung               | 1920 x 1200                                 | 3840 x 2400                                            |
| Megapixel                      | 2,3 Megapixel                               | 9,2 Megapixel                                          |
| Farbspektrum                   | 100 % sRGB Min.                             | Adobe 100 % Min.; DCI-P3 94 % typisch,<br>90 % Minimum |
| Pixel pro Zoll (PPI)           | 145                                         | 290                                                    |
| Kontrastverhältnis (minimal)   | 1650:1                                      | 1600:1                                                 |
| Reaktionszeit (max.)           | 35 ms                                       | 35 ms                                                  |
| Bildwiederholfrequenz          | 60 Hz                                       | 60 Hz                                                  |

| Beschreibung                                     | Werte       |             |
|--------------------------------------------------|-------------|-------------|
| Horizontaler Betrachtungswinkel                  | 85 +/- Grad | 85 +/- Grad |
| Vertikaler Betrachtungswinkel                    | 85 +/- Grad | 85 +/- Grad |
| Bildpunktgröße                                   | 0,1752 mm   | 0,0876 mm   |
| Leistungsaufnahme (maximal)                      | 4,41 W      | 10,4 W      |
| Blendfreies und Hochglanz-Design im<br>Vergleich | Blendfrei   | Antireflex  |
| Touchoptionen                                    | Nein        | Ja          |

## Fingerabdruckleser

#### Tabelle 19. Daten zum Fingerabdrucklesegerät

| Beschreibung      | Werte             |
|-------------------|-------------------|
| Sensortechnologie | Kapazitiv         |
| Sensorauflösung   | 500 DPI           |
| Sensorbereich     | 5,49 mm x 4,47 mm |
| Sensorpixelgröße  | 108 x 88          |

## Video

#### Tabelle 20. Technische Daten zu separaten Grafikkarten

#### Separate Grafikkarte

| Controller          | Unterstützung für externe Anzeigen | Speichergröße | Arbeitsspeichertyp |
|---------------------|------------------------------------|---------------|--------------------|
| NVIDIA Quadro T1000 | k. A.                              | 4 GB          | GDDR6              |
| NVIDIA Quadro T2000 | k. A.                              | 4 GB          | GDDR6              |

#### Tabelle 21. Integrierte Grafikkarte - Technische Daten

#### Integrierte Grafikkarte

| Controller                 | Unterstützung für externe Anzeigen | Speichergröße                         | Prozessor                                 |
|----------------------------|------------------------------------|---------------------------------------|-------------------------------------------|
| Intel UHD-Grafikkarte 630  | Тур-С                              | Gemeinsam genutzter<br>Systemspeicher | Intel Core i5/i7/i9 der<br>10. Generation |
| Intel UHD-Grafikkarte P630 | Тур-С                              | Gemeinsam genutzter<br>Systemspeicher | Intel Xeon                                |

## Computerumgebung

Luftverschmutzungsklasse: G1 gemäß ISA-S71.04-1985

#### Tabelle 22. Computerumgebung

| Beschreibung      | Betrieb                          | Bei Lagerung                         |
|-------------------|----------------------------------|--------------------------------------|
| Temperaturbereich | 0 °C bis 35 °C (32 °F bis 95 °F) | –40 °C bis 65 °C (–40 °F bis 149 °F) |

| Beschreibung                        | Betrieb                                    | Bei Lagerung                                      |
|-------------------------------------|--------------------------------------------|---------------------------------------------------|
| Relative Luftfeuchtigkeit (maximal) | 10 % bis 90 % (nicht-kondensierend)        | 0 % bis 95 % (nicht-kondensierend)                |
| Vibration (maximal)*                | 0,66 G Effektivbeschleunigung (GRMS)       | 1,30 g Effektivbeschleunigung (GRMS)              |
| Stoß (maximal)                      | 110 g†                                     | 160 g†                                            |
| Höhe über NN (maximal)              | –15,2 m bis 3048 m (4,64 ft bis 5518,4 ft) | –15,2 m bis 10.668 m (4,64 ft bis<br>19.234,4 ft) |

 $\ast$ Gemessen über ein Vibrationsspektrum, das eine Benutzerumgebung simuliert.

† Gemessen bei in Betrieb befindlicher Festplatte mit einem 2-ms-Halbsinus-Impuls.

# **Dell Low Blue Light-Anzeige**

## WARNUNG: Eine längere Exposition gegenüber blauem Licht vom Bildschirm kann zu Langzeiteffekten wie z. B. Belastung der Augen, Ermüdung der Augen oder Schädigung der Augen führen.

Mit der ComfortView-Funktion, über die Notebooks und Bildschirme von Dell verfügen, wird das vom Display abgestrahlte blaue Licht minimiert, sodass die Augen des Benutzers weniger belastet werden.

Um die Belastung der Augen bei längerer Arbeit am Bildschirm zu reduzieren, empfehlen wir Folgendes:

- 1. Stellen Sie das Display des Notebooks in einem bequemen Anzeigeabstand zwischen 50 cm und 70 cm von ihren Augen ein.
- 2. Zwinkern Sie häufig, um Ihre Augen zu befeuchten, oder befeuchten Sie Ihre Augen mit Wasser.
- **3.** Machen Sie alle zwei Stunden 20 Minuten Pause.
- **4.** Sehen Sie während der Pause von Ihrem Bildschirm weg und betrachten Sie mindestens 20 Sekunden ein entferntes Objekt in etwa 6 m Entfernung.

# **Tastenkombinationen des Precision 5550**

## (i) ANMERKUNG: Die Tastaturzeichen können je nach Tastatursprachkonfiguration variieren. Die in Tastenkombinationen verwendeten Tasten bleiben in allen Sprachkonfigurationen gleich.

Auf einigen Tasten Ihrer Tastatur befinden sich zwei Symbole. Diese Tasten können zum Eintippen von Sonderzeichen oder zum Ausführen von Sekundärfunktionen verwendet werden. Das Symbol auf dem unteren Teil der Taste gibt das Zeichen an, das eingegeben wird, wenn die Taste gedrückt wird. Wenn Sie Umschalt und die Taste drücken, wird das Symbol ausgegeben, das im oberen Bereich der Taste angegeben ist. Wenn Sie beispielsweise **2**, wird 2 eingegeben. Wenn Sie **Umschalt + 2 drücken**, wird @ eingegeben.

Die Tasten **F1–F12** in der oberen Reihe der Tastatur sind Funktionstasten für die Multimedia-Steuerung, wie durch das Symbol am unteren Rand der Taste angezeigt. Drücken Sie die Funktionstaste zum Aufrufen der durch das Symbol dargestellten Aufgabe. Zum Beispiel wird durch Drücken der Taste **F1** der Ton stummgeschaltet (weitere Informationen finden Sie in der Tabelle unten).

Wenn die Funktionstasten F1 bis F12 jedoch für bestimmte Softwareanwendungen benötigt werden, kann die Multimedia-Funktion durch Drücken von Fn + Esc deaktiviert werden. Dann wird die Multimedia-Steuerung durch Drücken der Taste Fn und der entsprechenden Funktionstaste ausgeführt. Der Ton kann zum Beispiel durch Drücken von Fn + F1 stummgeschaltet werden.

() ANMERKUNG: Sie können die primäre Funktionsweise der Funktionstasten (F1–F12) auch durch Änderung von Funktionsweise der Funktionstasten im BIOS-Setup-Programm festlegen.

#### Funktionstaste Neu definierte Taste (für Multimedia-Steuerung) Funktionstasten × ) × fn ╋ Audio stumm stellen F1 こ ເ\_ິ) fn Lautstärke reduzieren F2 F7 り》 り + fn Lautstärke erhöhen FR DII fn Wiedergabe/Pause Tastaturbeleuchtung fn ┿ umschalten ò fn Helligkeit reduzieren F6 F6 fn Helligkeit erhöhen

#### Tabelle 23. Liste der Tastenkombinationen

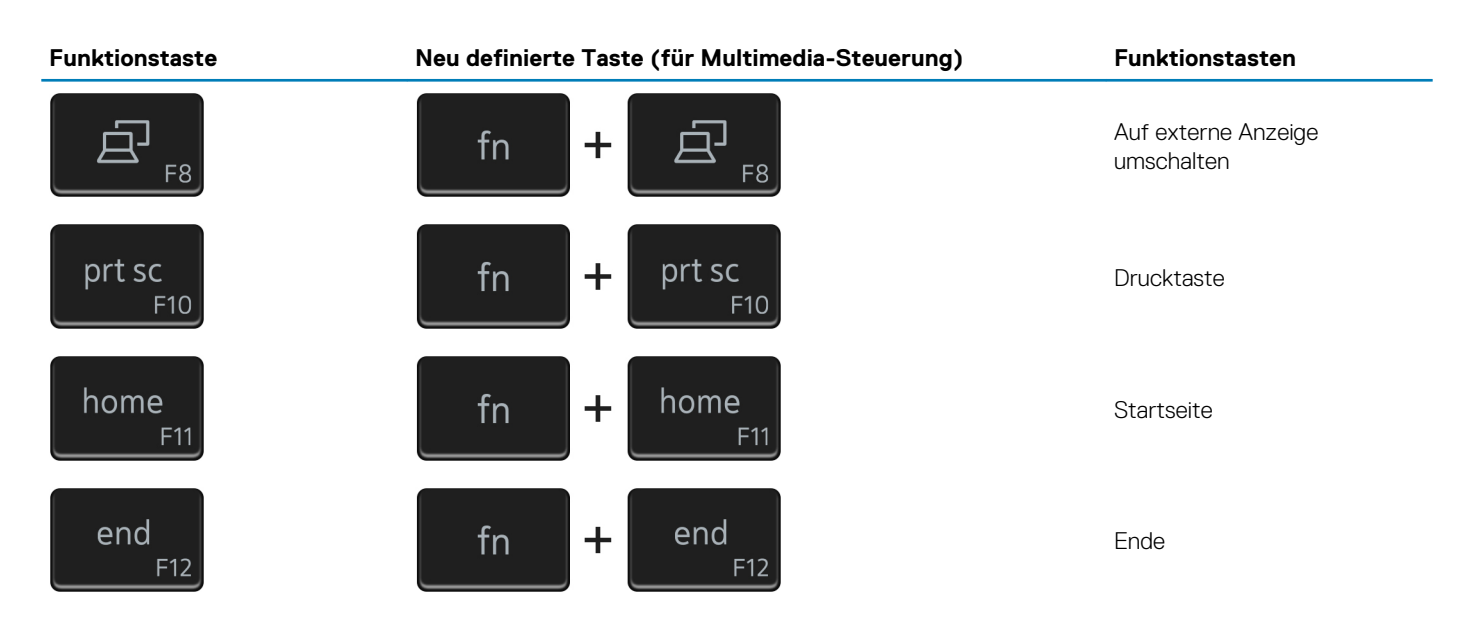

Die Taste **Fn** kann auch mit bestimmten anderen Tasten auf der Tastatur verwendet werden, um andere sekundäre Funktionen auszuführen.

#### Tabelle 24. Liste der Tastenkombinationen

## Funktionstaste Funktionstasten В fn +Anhalten/Unterbrechen fn ╈ Rollen-Taste umschalten fn +Systemanforderung ctrl fn +Anwendungsmenü öffnen E esc fn +Fn-Tastensperre umschalten A

# Hilfe erhalten und Kontaktaufnahme mit Dell

## Selbsthilfe-Ressourcen

Mithilfe dieser Selbsthilfe-Ressourcen erhalten Sie Informationen und Hilfe zu Dell-Produkten:

#### Tabelle 25. Selbsthilfe-Ressourcen

| Selbsthilfe-Ressourcen                                                                                                    | Ort der Ressource                                                                                                    |  |
|----------------------------------------------------------------------------------------------------|----------------------------------------------------------------------------------------------------|--|
| Informationen zu Produkten und Dienstleistungen von Dell                                                                                                    | www.dell.com                                                                                                    |  |
| Mein Dell                                                                                                    | Deell                                                                                                    |  |
| Tipps                                                                                                    |                                                                                                    |  |
| Support kontaktieren                                                                                                    | Geben Sie in der Windows-Suche Contact Support ein und drücken Sie die Eingabetaste.                                                                                                    |  |
| Onlinehilfe für Betriebssystem                                                                                                    | www.dell.com/support/windows                                                                                                    |  |
|                                                                                                    | www.dell.com/support/linux                                                                                                    |  |
| Informationen zur Behebung von Störungen, Benutzerhandbücher,<br>Installationsanweisungen, technische Daten, Blogs für technische<br>Hilfe, Treiber, Software-Updates usw. | www.dell.com/support                                                                                                    |  |
| Dell Knowledge-Base-Artikel zu zahlreichen Computerthemen.                                                                                                    | <ol> <li>Gehen Sie zu https://www.dell.com/support/home/?<br/>app=knowledgebase.</li> <li>Geben Sie ein Thema oder ein Stichwort in das Feld Search<br/>(Suche) ein.</li> <li>Klicken Sie auf Search (Suche), um die zugehörigen Artikel<br/>abzurufen.</li> </ol> |  |
| Folgende Informationen zu Ihrem Produkt:                                                                                                    | Siehe Me and My Dell unter www.dell.com/support/manuals.                                                                                                    |  |
| <ul> <li>Technische Daten des Produkts</li> <li>Betriebssystem</li> <li>Einrichten und Verwenden des Produkts</li> </ul>                                                   | Um den für Ihr Produkt relevanten Abschnitt <i>Me and My Dell</i> (Ich und mein Dell) zu finden, müssen Sie Ihr Produkt wie folgt bestimmen:                                                                                                    |  |
| Datensicherung                                                                                                    | • Wählen Sie <b>Detect Product</b> (Produkt erkennen).                                                                                                    |  |

- · Fehlerbehebung und Diagnose
- Zurücksetzen auf Werkseinstellungen und Systemwiederherstellung
- · BIOS-Informationen

Wählen Sie Ihr Produkt im Drop-Down-Menü unter **View Products** (Produkte anzeigen). Geben Sie die **Service Tag number (Service-Tag-Nummer)** 

6

oder **Product ID (Produkt-ID)** in der Suchleiste ein.

## Kontaktaufnahme mit Dell

Informationen zur Kontaktaufnahme mit Dell für den Verkauf, den technischen Support und den Kundendienst erhalten Sie unter www.dell.com/contactdell.

i ANMERKUNG: Die Verfügbarkeit ist je nach Land und Produkt unterschiedlich, und bestimmte Dienstleistungen sind in Ihrer Region eventuell nicht verfügbar.

(i) ANMERKUNG: Wenn Sie nicht über eine aktive Internetverbindung verfügen, können Sie Kontaktinformationen auch auf Ihrer Auftragsbestätigung, dem Lieferschein, der Rechnung oder im Dell-Produktkatalog finden.